# คู่มีอผู้ใช้งานระบบการประเมินราคาเครื่องจักร

ผู้ประกอบการโรงงาน หรือผู้ใช้งานทั่วไป สามารถสมัครเข้าใช้งานระบบการประเมินราคาเครื่องจักร โดยมีขั้นตอนการทำงานและส่วนประกอบของระบบงาน ดังนี้

1. การ Login เข้าสู่ระบบ เมื่อเข้ามาที่ระบบแล้วจะปรากฎหน้าจอให้กรอกชื่อผู้ใช้งานและรหัสผ่าน

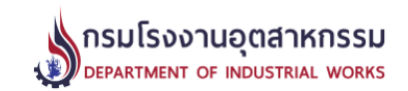

### ระบบประเมินราคาเครื่องจักร

| ชื่อผู้ใช้งาน |                   |
|---------------|-------------------|
| รหัสผ่าน      |                   |
|               | เข้าส่ระบบ ยกเลิก |

[ ลืมรหัสผ่าน ] [ ลงทะเบียนใหม่ ] [คู่มือการใช้งาน]

ส่านักงานทะเบียนเครื่องจักรกลาง กรมโรงงานอุตสาหกรรม กระทรวงอุตสาหกรรม 75/6 ถ.พระรามที่ 6 เขตราขเทวี กรุงเทพฯ 10400 โทรศัพท์ โทร. 02 430 6317 ต่อ 2600 ถึง 2608 โทรสาร โทร. 02 430 6317 ต่อ 2699, email:machine@diw.mail.go.th

หลังจากกรอกชื่อผู้ใช้งานและรหัสผ่านเข้าสู่ระบบจะแสดงผลหน้าจอหลักระบบประเมินราคา

เครื่องจักร ดังนี้

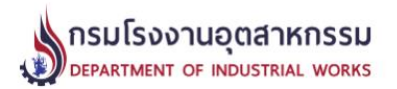

หน้าแรก | ประเมินราคาเครื่องจักร | รายงานการประเมินราคาเครื่องจักร | ตารางกำหนดอายุการใช้งานของเครื่องจักร | ออกจากระบบ นาย อนันต์ ปัญญารักษ์ (โรงงานสยามเมททัล จำกัด)

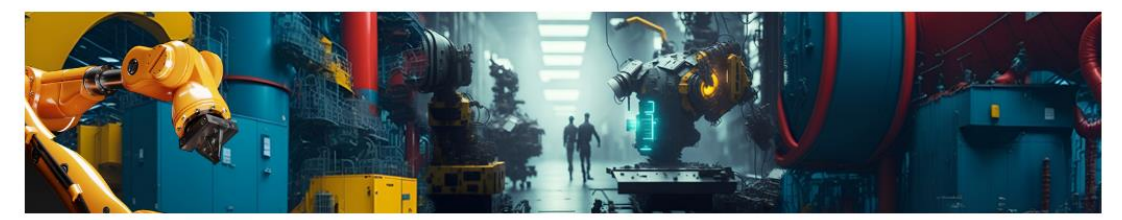

สำนักงานทะเบียนเครื่องจักรกลาง กรมโรงงานอุตสาหกรรม กระทรวงอุตสาหกรรม 75/6 ถ.พระรามที่ 6 เขตราขเทวี กรุงเทพฯ 10400 โทรศัพท์ โทร. 02 430 6317 ต่อ 2600 ถึง 2608 โทรสาร โทร. 02 430 6317 ต่อ 2699, email:machine@diw.mail.go.th หากยังไม่มี user/password ให้คลิ้กลงทะเบียนใหม่ เพื่อใช้งาน ซึ่งจะพบหน้าจอเพื่อลงทะเบียน

ดังนี้

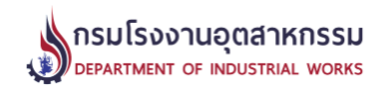

### ลงทะเบียนระบบประเมินเครื่องจักร

| ชื่อผู้ใช้งาน       |                                                            |
|---------------------|------------------------------------------------------------|
| รหัสผ่าน            |                                                            |
| รหัสผ่าน (ทวนซ้ำ)   |                                                            |
| ขื้อ                | นาย 🗸 นามสกุล                                              |
| โทรศัพท์ มือถือ     | ที่ทำงาน                                                   |
| E-Mail              |                                                            |
| ชื่อ <b>โ</b> รงงาน |                                                            |
| ทะเบียนโรงงานเลขที่ |                                                            |
| ที่ตั้งโรงงาน       | เลขที่ หมู่ที่ ตรอก/ชอย                                    |
|                     | ถนน                                                        |
|                     | จังหวัด เลือกจังหวัด 💉 อำเภอ เลือกอำเภอ 🗸 ตำบล เลือกตำบล 🗸 |
|                     | ลงทะเบียน ยกเลิก                                           |

สำนักงานทะเบียนเครื่องจักรกลาง กรมโรงงานอุตสาหกรรม กระทรวงอุตสาหกรรม 75/6 ถ.พระรามที่ 6 เขตราขเทวี กรุงเทพฯ 10400 โทรศัพท์ โทร. 02 430 6317 ต่อ 2600 ถึง 2608 โทรสาร โทร. 02 430 6317 ต่อ 2699, email:machine@diw.mail.go.th

หากลืมรหัสผ่านให้คลิ๊กที่ลืมรหัสผ่าน เพื่อตรวจสอบรหัสผ่านทาง e-mail หรือติดต่อเจ้าหน้าที่

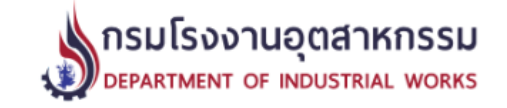

## ลืมรหัสผ่าน

กรุณาระบุ User-ID และ e-Mail ที่ท่านใช้ในการสมัครเข้าใช้งานระบบ

User ID E-Mail คันหา ยกเลิก

หรือ ติดต่อเจ้าหน้าที่

สำนักงานทะเบียนเครื่องจักรกลาง กรมโรงงานอุตสาหกรรม กระทรวงอุตสาหกรรม 75/6 ถ.พระรามที่ 6 เขตราขเทวี กรุงเทพฯ 10400 โทรศัพท์ โทร. 02 430 6317 ต่อ 2600 ถึง 2608 โทรสาร โทร. 02 430 6317 ต่อ 2699, email:machine@diw.mail.go.th

### 2. การประเมินราคาเครื่องจักร

|                                                                                                    |       |            | ดรมโรงง<br>department | านอุตสาหกรรเ<br>of Industrial Work | J<br>s                |
|----------------------------------------------------------------------------------------------------|-------|------------|-----------------------|------------------------------------|-----------------------|
| หน้าแรก  ประเมินราคาเครื่องจักร   รายงานการประเมินราคาเครื่องจักร   ตารางกำหนดอายุการใช้งานของเครื่องจักร   ออกจากระบบ<br>นาย สมชาย สุขสดใส (โรงงานท่อน้ำไทย) |       |            |                       |                                    |                       |
|                                                                                                    |       |            | รายการประเมินร        | าคาเครื่องจักรที่ผ่านมา<br>เพิ่มค  | าขอประเมินเครื่องจักร |
|                                                                                                    | ลำดับ | เลขที่คำขอ | วันที่ยื่น            | จำนวนเครื่องจักร                   | รายละเอียด            |
|                                                                                                    | 1     | 25/2566    | 14/08/2566            | 1                                  | รายละเอียด            |
|                                                                                                    |       |            |                       |                                    | ·                     |

สำนักงานทะเบียนเครื่องจักรกลาง กรมโรงงานอุดสาหกรรม กระทรวงอุดสาหกรรม 75/6 ถ.พระรามที่ 6 เขตราขเทวี กรุงเทพฯ 10400 โทรศัพท์ โทร. 02 430 6317 ต่อ 2600 ถึง 2608 โทรสาร โทร. 02 430 6317 ต่อ 2699, email:machine@diw.mail.go.th

Click Menu 'ประเมินราคาเครื่องจักร' จากนั้นกดปุ่ม 'เพิ่มคำขอประเมินเครื่องจักร' เพื่อ สร้างเลขที่คำขอประเมินราคาเครื่องจักร

# 3. เพิ่มรายการเครื่องจักรเข้าสู่แบบคำขอ

เมื่อสร้างคำขอเสร็จเรียบร้อยแล้วให้คลิ๊กที่ "รายละเอียด" ของคำขอเพื่อเพิ่มรายการเครื่องจักรเข้า ไปในคำขอที่สร้างไว้

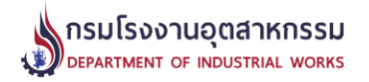

หน้าแรก | ประเมินราคาเครื่องจักร | รายงานการประเมินราคาเครื่องจักร | ตารางกำหนดอายุการใช้งานของเครื่องจักร | ออกจากระบบ นาย สมชาย สุขสดใส (โรงงานท่อน้ำไทย)

รายการประเมินราคาเครื่องจักรที่ผ่านมา

|       |            |            | เพิ่มศ           | าขอประเมินเครื่องจักร |   |
|-------|------------|------------|------------------|-----------------------|---|
| ลำดับ | เลขที่คำขอ | วันที่ยื่น | จำนวนเครื่องจักร | รายละเอียด            | _ |
| 1     | 25/2566    | 14/08/2566 | 1                | รายละเอียด            |   |
|       |            |            |                  |                       | - |

สำนักงานทะเบียนเครื่องจักรกลาง กรมโรงงานอุตสาหกรรม กระทรวงอุตสาหกรรม 75/6 ถ.พระรามที่ 6 เขตราขเทวี กรุงเทพฯ 10400 โทรศัพท์ โทร. 02 430 6317 ต่อ 2600 ถึง 2608 โทรสาร โทร. 02 430 6317 ต่อ 2699, email:machine@diw.mail.go.th

จะปรากฏหน้าจอคำขอที่สร้างไว้ ซึ่งจะยังไม่มีรายการเครื่องจักรใดๆ

ให้กดปุ่ม "เพิ่มรายการเครื่องจักร" จากนั้นระบบจะแสดงหน้าจอให้กรอกรายละเอียดเครื่องจักร เพิ่ม เข้าไปในคำขอที่สร้างไว้

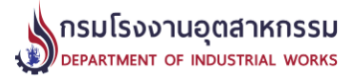

หน้าแรก | ประเมินราคาเครื่องจักร | รายงานการประเมินราคาเครื่องจักร | ตารางกำหนดอายุการใช้งานของเครื่องจักร | ออกจากระบบ นาย สมชาย สุขสดใส (โรงงานท่อน้ำไทย)

### รายละเอียดการประเมินราคาเครื่องจักร เลขที่คำขอ 26/2566

| ะเบียนเครื่องจักร | ชื่อเครื่อ        | งจักร                  | ราคาเมื่อซื้อเครื่องจักร | ราคาประเมิน | รายงาน | แก้เว |
|-------------------|-------------------|------------------------|--------------------------|-------------|--------|-------|
|                   |                   | รายการเครื่องจั        | ์กร                      |             |        |       |
|                   | โทรศัพท์          | มือถือ : 081-1441237 , | , ที่ทำงาน : 02-14451235 | 5           |        |       |
|                   | e-Mail            | somchai.suk@gmail.co   | om                       |             |        |       |
|                   | ผู้ยื่นคำขอ       | นายสมชาย สุขสดใส       |                          |             |        |       |
|                   | โรงงาน            | โรงงานท่อน้ำไทย        |                          |             |        |       |
|                   | วันที่ยื่นประเมิน | 14/08/2023 เวลา 07:5   | 9:41                     |             |        |       |

จากนั้นจะปรากฏหน้าจอให้บันทึกข้อมูลเครื่องจักรเข้าสู่ระบบ โดยมีรายละเอียดเครื่องจักรที่ต้องบันทึก ดังนี้

เพิ่มรายการเครื่องจักร

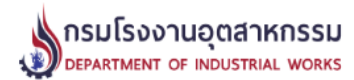

ลำดับ เลขห

หน้าแรก | ประเมินราคาเครื่องจักร | รายงานการประเมินราคาเครื่องจักร | ตารางกำหนดอายุการใช้งานของเครื่องจักร | ออกจากระบบ นาย อนันด์ ปัญญารักษ์ (โรงงานสยามเมททัล จำกัด)

### บันทึกข้อมูลเครื่องจักร

| เลขที่คำขอ                                           | 22/2566                                       |
|------------------------------------------------------|-----------------------------------------------|
| ชื่อเครื่องจักร *                                    |                                               |
| หมายเลขทะเบียนเครื่องจักร                            |                                               |
| ร.2/1 เลขที่                                         |                                               |
| เจ้าของ                                              | นายอนันด์ ปัญญารักษ์                          |
| ชื่อโรงงาน                                           | โรงงานสยามเมททัล จำกัด                        |
| ทะเบียนโรงงานเลขที่                                  |                                               |
| สถานที่ตั้งเครื่องจักร                               | เลขที่ หมู่ที่ ตรอก/ซอย                       |
|                                                      | ถนน                                           |
| จังหวัด *                                            | เลือกจังหวัด 🗸 อำเภอ * 🗸 ต่าบล * เลือกต่าบล 🗸 |
| ประเทศผู้ผลิตเครื่องจักร                             | ไทย 🗸                                         |
| กลุ่มประเทศผู้ผลิต                                   | กรุณาเลือก 🗸                                  |
| ราคาเมื่อซื้อของเครื่องจักร *                        | וורע                                          |
| ปี พ.ศ. ที่ผลิต *                                    |                                               |
| ปี พ.ศ. ที่ซื้อ *                                    |                                               |
| อายุการใช้งานของเครื่องจักร (N) *                    | ปี ตารางกำหนดอายุการใช้งานของเครื่องจักร      |
| อายุการใช้งานของเครื่องจักร<br>นับจากปีที่ซื้อ (n) * | ປີ                                            |
| สภาพเครื่องจักร (C) *                                | % ?                                           |
| ประสิทธิภาพของเครื่องจักร (E) *                      | % ?                                           |
| หมายเหตุ : * หมายถึงรายการที่จำเ                     | ป็นต้องกรอกข้อมูล                             |
|                                                      | บันทึกข้อมูล ยกเลิก                           |

เมื่อกรอกเรียบร้อยแล้วให้กดปุ่มบันทึกข้อมูล (1 คำขอสามารถเพิ่มเครื่องจักรได้หลายรายการ)

# โดยมี function ช่วยในการทำงานดังนี้

# 1. ระบบให้คำแนะนำการดึงค่าอายุการใช้งานเครื่องจักร

| S diw-mac.diw.go.th:808                   | diw-mac.diw.go.th:8080/query_usage_year.php?country_group_id=1 - Google Chrome - C X                                                                     |  |  |   |  |  |
|-------------------------------------------|----------------------------------------------------------------------------------------------------|--|--|---|--|--|
| ▲ Not secure   diw                        | Not secure   diw-mac.diw.go.th:8080/query_usage_year.php?country_group_id=1                                                                              |  |  |   |  |  |
|                                           | ตารางกำหนดอายุการใช้งานของเครื่องจักร                                                                                                    |  |  |   |  |  |
| ประเทศผู้ผลิต<br>ประเภทโรงงาน/เครื่องจักร | ไทย,ได้หวัน เกาหลี, สิงคโปร์ และ จีน ∨<br>เครื่องจักรในอุตสาหกรรมการผลิตอื่น<br>กรุณาระบุ(ถ้ามี) ∨ เรียกดู<br>อายุการใช้งาน 16.00 ปี ( ใช้ด่านี้ Click ) |  |  | ~ |  |  |

2. ตารางกำหนดสภาพเครื่องจักร ใช้สำหรับแสดงข้อมูลให้ผู้ใช้งานใช้เป็นแนวทางในการบันทึก

ข้อมูลสภาพเครื่องจักร

| S diw-mac.diw.go.th:8080/machine_evaluate_guide.php - Google Chrome -                                                                              |          | ×               |
|----------------------------------------------------------------------------------------------------|----------|-----------------|
| ▲ Not secure   diw-mac.diw.go.th:8080/machine_evaluate_guide.php                                                                                   |          |                 |
| ตารางกำหนดสภาพเครื่องจักร                                                                                                    |          |                 |
| สภาพเครื่องจักร                                                                                                    | ด่าที่ให | м <b>ॅ (%</b> ) |
| - เครื่องจักรใหม่ที่ยังไม่ได้ใช้งาน<br>- เครื่องจักรเก่าที่ยังไม่ได้ใช้งาน (เช่น เครื่องจักรเก่าที่นำเข้ามาจากต่างประเทศ หรือเป็นเครื่องมือสอง)    | 95-      | 100             |
| - เครื่องจักรที่ใช้งานมาแล้ว สภาพใหม่ มีการบำรุงรักษาที่ดีเยี่ยม                                                                                   |          |                 |
| - เครื่องจักรที่ใช้งานมานานแล้ว มีอาการเสื่อมสภาพบ้าง เช่น ความสั่นสะเทือน โยกคลอน เสียงดัง ผุกร่อน<br>เป็นสนิม สีลอก น้ำมันหล่อลื่นไหลเปรอะเปื้อน | 60-      | -80             |
| - กลางเก่า กลางใหม่                                                                                                    | 45       | -60             |
| - เครื่องจักรเก่ามาก ขาดการบำรุงรักษา                                                                                                    | 30-      | -45             |
| - เครื่องจักรชำรุด แต่ยังซ่อมแซมใช้งานได้<br>- เครื่องจักรชำรุดหยุดการใช้ แต่ยังซ่อมใช้งานได้แต่ไม่คุ้มค่าซ่อมบำรุง                                | 5-       | 30              |
| - เครื่องจักรเก่ามาก หมดสภาพการทำงาน ไม่สามารถช่อมใช้งานได้อีก                                                                                     | (        | 0               |

- การเรียกดูรายงาน เมื่อกรอกข้อมูลการประเมินราคาครบถ้วนแล้วและกดบันทึกข้อมูลเรียบร้อยแล้ว ระบบจะแสดงหน้าจอเพื่อให้สามารถเรียกดูรายงานสรุปการประเมินราคาเครื่องจักร ซึ่งระบบ สามารถแสดงผลรายงานการประเมินราคาเครื่องจักร ได้ทั้งแบบรายการเดียว และพิมพ์รวมกันทั้งคำ ขอ ดังนี้
  - 4.1 การพิมพ์เฉพาะเครื่องจักร (รายการเดียว) คลิ๊ก "รายงาน" ดังรูป

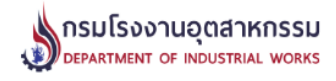

หน้าแรก | ประเมินราคาเครื่องจักร | รายงานการประเมินราคาเครื่องจักร | ตารางกำหนดอายุการใช้งานของเครื่องจักร | ออกจากระบบ นาย อนันต์ ปัญญารักษ์ (โรงงานสยามเมททัล จำกัด)

#### รายละเอียดการประเมินราคาเครื่องจักร เลขที่ดำขอ 20/2566

| วันที่ยื่นประเมิน | 16/08/2023 เวลา 20:15:54                      |  |
|-------------------|-----------------------------------------------|--|
| โรงงาน            | โรงงานสยามเมททัล จำกัด                        |  |
| ผู้ยื่นตำขอ       | นายอนันด์ บัญญารักษ์                          |  |
| e-Mail            | anan.punya@gmail.com                          |  |
| โทรศัพท์          | มือถือ : 081-1441238 , ที่ทำงาน : 02-14412356 |  |

รายการเครื่องจักร

| ลำดับ | เถขทะเบียนเครื่องจักร | ชื่อเครื่องจักร | ราคาเมื่อซื้อเครื่องจักร | ราคาประเมิน | รายงาน | แก้ไข       | ุลบ         |
|-------|-----------------------|-----------------|--------------------------|-------------|--------|-------------|-------------|
| 1     | 3-455                 | เครื่องตัดเหล็ก | 1,000,000.00             | 344,300.00  | รายงาน | แก้ไข       | ลบ          |
| 2     | 4636-7                | เครื่องชั่ง     | 2,000,000.00             | 844,000.00  | รายงาน | แก้ไข       | ลบ          |
|       |                       |                 |                          | $\bigcirc$  |        | เพิ่มรายการ | แครื่องจักร |

🖶 พิมพ์รายงานรายละเอียด

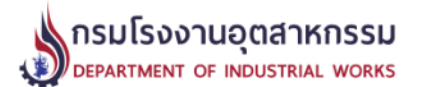

#### รายงานผลการประเมินราคาเครื่องจักร

| เถขที่คำขอ                  | 20/2566 <b>, ว/ด/ป. ที่ยื</b> ่นคำขอ 16/08/2566                                                    | สภาพ (C )       | 10.0 %         |
|-----------------------------|----------------------------------------------------------------------------------------------------|-----------------|----------------|
| เจ้าของ                     | นาย อนันต์ ปัญญารักษ์                                                                              | ประสิทธิภาพ (E) | 10.0 %         |
| สถานที่ตั้ง                 | เลขที่ 1/56 หมู่ที่ 6 ซอย รามอินทรา 19 ถนน<br>รามอินทรา-แจ้งวัฒนะ คลองเตย คลองเตย<br>กรุงเทพมหานคร | ราคาประเมิน     | 344,300.00 บาท |
| หมายเลขทะเบียนเครื่องจักร   | 3-455 <b>, 5.2/1</b> 0974                                                                          |                 |                |
| ชื่อเครื่องจักร             | เครื่องตัดเหล็ก                                                                                    |                 |                |
| ทะเบียนโรงงานเลขที่         | น.105-1/2551-ญอ                                                                                    |                 |                |
| ชื่อโรงงาน                  | โรงงานท่อน้ำไทย                                                                                    |                 |                |
| ประเทศผู้ผลิต               |                                                                                                    |                 |                |
| กลุ่มประเทศผู้ผลิต          | ไทย,ไต้หวัน เกาหลี, สิงคโปร์ และ จีน                                                               |                 |                |
| ราคาชื้อ (P1)               | 1,000,000.00 บาท                                                                                   |                 |                |
| ปี พ.ศ. ทีผลิต              | 2546 , ปี พ <b>.ศ. ที่ชื้อ</b> 2547                                                                |                 |                |
| อายุการใช้งาน (N)           | 10 ปี , ใช้งานมาแล้ว (n) 5 ปี                                                                      |                 |                |
| ใช้แฟคเตอร์การปรับราคา (Kp) | ตามตารางปี 2564 = 1.14740                                                                          |                 |                |

\* ราดาประเมินเครื่องจักรนี้ ได้จัดทำขึ้นโดยไม่ได้ผ่านการตรวจสอบเครื่องจักรจากสำนักงานทะเบียนเครื่องจักรกลาง กรมโรงงาน อุตสาหกรรม เป็นการประเมินราคาเครื่องจักรด้วยตนเองจากเจ้าของเครื่องจักรตามสภาพและประสิทธิภาพของเครื่องจักร โดยได้ปรับ ตามสภาพเศรษฐกิจ ตามหลักเกณฑ์และวิธีการของทางสำนักงานฯ จึงไม่จำเป็นต้องได้รับการเห็นพ้องด้วยจากผู้ใด

พิมพ์รายงาน ณ วันที่ 17/08/2566 เวลา 03:20:56 น. 🖆

# 4.2 การพิมพ์ทั้งคำขอ (พิมพ์เป็นชุด) คลิ๊ก "พิมพ์รายงานรายละเอียด" ดังรูป

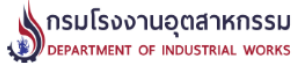

หน้าแรก | ประเมินราคาเครื่องจักร | รายงานการประเมินราคาเครื่องจักร | ตารางกำหนดอายุการใช้งานของเครื่องจักร | ออกจากระบบ นาย อนันต์ ปัญญารักษ์ (โรงงานสยามเมททัล จำกัด)

#### รายละเอียดการประเมินราคาเครื่องจักร เลขที่ดำขอ 20/2566

| วันที่ยื่นประเมิน | 16/08/2023 เวลา 20:15:54                       |
|-------------------|------------------------------------------------|
| โรงงาน            | โรงงานสยามเมททัล จำกัด                         |
| ผู้ยื่นตำขอ       | นายอนันด์ ปัญญารักษ์                           |
| e-Mail            | anan.punya@gmail.com                           |
| โทรศัพท์          | มือถือ : 081-1441238 , ที่ท่างาน : 02-14412356 |
|                   |                                                |

| รายการเครื่องจักร |                       |                 |                          |              |        |       |     |
|-------------------|-----------------------|-----------------|--------------------------|--------------|--------|-------|-----|
| ลำดับ             | เลขทะเบียนเครื่องจักร | ชื่อเครื่องจักร | ราคาเมื่อซื้อเครื่องจักร | ราคาประเมิน  | รายงาน | แก้ไข | ิดบ |
| 1                 | 3-455                 | เครื่องตัดเหล็ก | 1,000,000.00             | 344,300.00   | รายงาน | แก้ไข | ลบ  |
| 2                 | 4636-7                | เครื่องชั่ง     | 2,000,000.00             | 844,000.00   | รายงาน | แก้ไข | ลบ  |
|                   |                       |                 | เพิ่มรายการ              | รเครื่องจักร |        |       |     |
|                   |                       | 🖨 พิมพ์ราย      | เงานรายละเอียด           |              |        |       |     |

# จะปรากฎชุดรายงานดังรูป

#### รายงานผลการประเมินราคาเครื่องจักร

| 20/2566 ว/ด/ป. ยืนศาขอ 16/08/2566                                                               | สภาพ (C )                                                                                                    | 10.00 %                                                                                                    |
|-------------------------------------------------------------------------------------------------|----------------------------------------------------------------------------------------------------|----------------------------------------------------------------------------------------------------|
| นาย อนันด์ บึญญารักษ์                                                                           | ประสิทธิภาพ (E)                                                                                                    | 10.00 %                                                                                                    |
| เลขที่ 1/56 หมู่ที่ 6 ชอย รามอินทรา 19 ถนน รามอินทรา-แจ้งวัฒนะ<br>คลองเดย คลองเดย กรุงเทพมหานคร |                                                                                                    |                                                                                                    |
| 3-455 5.2/1 0974                                                                                | ราคาประเมิน                                                                                                    | <b>344,300.00</b> ערע                                                                                                    |
| เครื่องตัดเหล็ก                                                                                 |                                                                                                    |                                                                                                    |
|                                                                                                 |                                                                                                    |                                                                                                    |
| 1,000,000.00 บาท                                                                                |                                                                                                    |                                                                                                    |
| 2546 , ปี พ.ศ. ที่ซื้อ 2547                                                                     |                                                                                                    |                                                                                                    |
| 10 ปี ใช้งานมาแล้ว (n) 5 ปี                                                                     |                                                                                                    |                                                                                                    |
|                                                                                                 | 20/2566 ว/ต/ป. ยืนคำขอ 16/08/2566<br>นาย อนันด์ บิญญาริกษ์<br>เลขที่ 1/56 หมู่ที่ 6 ซอย รามอินทรา 19 ถนน รามอินทรา-แจ้งวัฒนะ<br>คลองเดย คลองเดย กรุงเทพมหานคร<br>3-455 ร.2/1 0974<br>เครื่องผัดเหล็ก<br>1,000,000.00 บาท<br>2546 , ปี พ.ศ. ที่ซื้อ 2547<br>10 ปี ใช้งานมาแล้ว (n) 5 ปี | 20/2566 ว/ด/ป. ยืนคำขอ 16/08/2566 สภาพ (C )   นาย อนันด์ ปัญญารักษ์ ประสิทธิภาพ (E)   เลขที่ 1/56 หมู่ที่ 6 ช่อย รามอินทรา 19 ถนน รามอินทรา-แจ้งวัฒนะ คลองเดย คลองเดย กรุงเทพมหานคร   3-455 ร.2/1 0974 ราคาประเมิน   เครื่องตัดเหล็ก ราคาประเมิน   1,000,000.00 บาท 2546 , ปี พ.ศ. ที่ชื่อ 2547   10 ปี ใช้งานมาแล้ว (n) 5 ปี 51 |

\* ราคาประเมินเครื่องจักรนี้ ได้จัดท่าขึ้นโดยไม่ได้ผ่านการตรวจสอบเครื่องจักรจากสำนักงานทะเบียนเครื่องจักรกลาง กรมโรงงานอุตสาหกรรม เป็นการประเมิน ราคาเครื่องจักรด้วยตนเองจากเจ้าของเครื่องจักรตามสภาพและประสิทธิภาพของเครื่องจักร โดยได้ปรับตามสภาพเศรษฐกิจ ตามหลักเกณฑ์และวิธีการของทาง สำนักงานฯ จึงไม่จำเป็นต้องได้รับการเห็นพ้องด้วยจากผู้ได <u>จึงไม่จำเป็นที่จะต้องได้รับความเห็นพ้องด้วยจากผู้ได</u>

พิมพ์รายงาน ณ วันที่ 17/08/2566 เวลา 03:20:07 น.

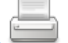

สำนักงานทะเบียนเครื่องจักรกลาง กรมโรงงานอุตสาหกรรม กระทรวงอุตสาหกรรม 75/6 ถ.พระรามที่ 6 เขตราขเทวี กรุงเทพฯ 10400 โทรศัพท์ โทร. 02 430 6317 ต่อ 2600 ถึง 2608 โทรสาร โทร. 02 430 6317 ต่อ 2699, email:machine@diw.mail.go.th

#### รายงานผลการประเมินราคาเครื่องจักร

| เลขที่คำขอ               | 20/2566 ว/ด/ป. ยืนศาขอ 17/08/2566                                                                  | สภาพ (C )       | 5.00 %                |
|--------------------------|----------------------------------------------------------------------------------------------------|-----------------|-----------------------|
| เจ้าของ                  | นาย อนันด์ บัญญารักษ์                                                                              | ประส์ทธิภาพ (E) | 2.00 %                |
| สถานที่ตั้ง              | เลขที่ 1/56 หมู่ที่ 6 ชอย รามอินทรา 19 ถนน รามอินทรา-แจ้งวัฒนะ<br>คลองดันไทร คลองสาน กรุงเทพมหานคร |                 |                       |
| เลขทะเบียน               | 4636-7 5.2/1 4175                                                                                  | ราคาประเมิน     | <b>844,000.00</b> บาท |
| ชื่อเครื่องจักร          | เครื่องชั่ง                                                                                        |                 |                       |
| ประเทศผู้ผลิตเครื่องจักร |                                                                                                    |                 |                       |
| ราคาซื้อ (P1)            | 2,000,000.00 บาท                                                                                   |                 |                       |
| ปี พ.ศ. ที่ผลิต          | 2561 , ปี พ.ศ. ที่ซื้อ 2562                                                                        |                 |                       |
| อายุการใช้งาน (N)        | 20 ปี ใช้งานมาแล้ว (n) 4 ปี                                                                        |                 |                       |

\* ราคาประเมินเครื่องจักรนี้ ได้จัดทำขึ้นโดยไม่ได้ผ่านการตรวจสอบเครื่องจักรจากสำนักงานทะเบียนเครื่องจักรกลาง กรมโรงงานอุตสาหกรรม เป็นการประเมิน ราคาเครื่องจักรด้วยตนเองจากเจ้าของเครื่องจักรตามสภาพและประสิทธิภาพของเครื่องจักร โดยได้ปรับตามสภาพเศรษฐกิจ ตามหลักเกณฑ์และวิธีการของทาง สำนักงานๆ จึงไม่จำเป็นต้องได้รับการเห็นพ้องด้วยจากผู้ใด <u>จึงไม่จำเป็นที่จะต้องได้รับความเห็นพ้องด้วยจากผู้ใด</u>

พิมพ์รายงาน ณ วันที่ 17/08/2566 เวลา 03:20:07 น. 📛

**5. รายงานการประเมินราคาเครื่องจักร** เมนูนี้ใช้สำหรับการค้นหารายการประเมินเครื่องจักรที่ผ่านมา ให้กรอกคำค้น และกดปุ่มค้นหา

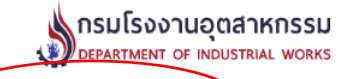

หน้าแรก | ประเมินราคาเครื่องจักร ( รายงานการประเมินราคาเครื่องจักร | การางกำหนดอายุการใช้งานของเครื่องจักร | ออกจากระบบ บาย อนันด์ ปัญญารักษ์ (โรงงานสยามเมททัล จำกัด)

#### รายงานการประเมินราคาเครื่องจักร

### ระบุเงื่อนไขการสืบค้น

| ชื่อเครื่องจักร | ิ เลขทะเบียน |
|-----------------|--------------|
| เลขที่คำขอ      | สืบค้นข้อมูล |

| ลำดับ | ชื่อเครื่องจักร            | เลขที่คำขอ | ปีที่ชื้อ | ราคาที่ชื้อ      | ราคาประเมิน    | ราคาประเมิน |
|-------|----------------------------|------------|-----------|------------------|----------------|-------------|
| 1     | เครื่องเคลื่อบ             | 9/2566     | 2563      | 1,000,000,001.01 | 578,611,200.00 | รายงาน      |
| 2     | เครื่องแช่แข็ง             | 8/2566     | 2560      | 4,800,000.00     | 2,028,000.00   | รายงาน      |
| 3     | เครื่องโม่หิน              | 8/2566     | 2557      | 500,000.00       | 21,900.00      | รายงาน      |
| 4     | เครื่องจักรกล 1            | 18/2566    | 2545      | 500,000.00       | 208,200.00     | รายงาน      |
| 5     | เครื่องชั่ง                | 20/2566    | 2562      | 2,000,000.00     | 844,000.00     | รายงาน      |
| 6     | เครื่องชั่ง                | 4/2566     | 2547      | 4,800,000.00     | 733,100.00     | รายงาน      |
| 7     | เครื่องชั่งน้ำหนักรถบันทุก | 7/2566     | 2560      | 1,000,000,000.00 | 256,966,700.00 | รายงาน      |
| 8     | เครื่องตัดเหล็ก            | 4/2566     | 2548      | 150,000,000.00   | 28,519,500.00  | รายงาน      |
| 9     | เครื่องตัดเหล็ก            | 20/2566    | 2547      | 1,000,000.00     | 344,300.00     | รายงาน      |
| 10    | เครื่องบดแป้ง              | 9/2566     | 2562      | 420,000.00       | 193,600.00     | รายงาน      |
| 11    | เครื่องบดแป้งขนาดใหญ่      | 5/2566     | 2548      | 500,000.00       | 83,200.00      | รายงาน      |
| 12    | เครื่องปั่นไฟ              | 6/2566     | 2550      | 420,000.00       | 116,200.00     | รายงาน      |
| 13    | เครื่องปั่นไฟ              | 8/2566     | 2563      | 5,000,000.00     | 1,442,000.00   | รายงาน      |
| 14    | เครื่องพิมพ์               | 16/2566    | 2566      | 1,000,000.00     | 515,000.00     | รายงาน      |
| 15    | เครื่องสีข้าว              | 21/2566    | 2564      | 100,000.00       | 48,200.00      | รายงาน      |
| 16    | เครื่องสูบน้ำ              | 4/2566     | 2559      | 2,000,000.00     | 545,700.00     | รายงาน      |
| 17    | เครื่องสูบน้ำพลังสูง       | 7/2566     | 2555      | 500,000.00       | 132,500.00     | รายงาน      |
| 18    | ชุดอบข้าวโพด               | 5/2566     | 2546      | 4,800,000.00     | 4,337,400.00   | รายงาน      |

สำนักงานทะเบียนเครื่องจักรกลาง กรมโรงงานอุตสาหกรรม กระทรวงอุตสาหกรรม 75/6 ถ.พระรามที่ 6 เขตรายเทวี กรุงเทพฯ 10400 โทรศัพท์ โทร. 02 430 6317 ต่อ 2600 ถึง 2608 โทรสาร โทร. 02 430 6317 ต่อ 2699, email:machine@diw.mail.go.th 6. ตารางกำหนดอายุการใช้งานเครื่องจักร เมนูนี้ใช้สำหรับการเรียกดูตารางกำหนดอายุการใช้งาน เครื่องจักร เพื่อใช้ในการอ้างอิงการบันทึกข้อมูลอายุการใช้งานเครื่องจักรแต่ละประเภทในระบบ

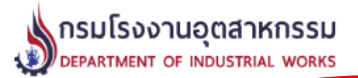

หน้าแรก | ประเมินราคาเครื่องจักร | รายงานการประเมินราคาเครื่องจักร | ตารางกำหนดอายุการใช้งานของเครื่องจักร ) ออกจากระบบ นาย อนันต์ ปัญญารักษ์ (โรงงา<del>นส</del>ยามเมททัล จำกัด)

#### ตารางกำหนดอายุการใช้งานของเครื่องจักรสำหรับงานประเมินราคาเครื่องจักร สำนักงานทะเบียนเครื่องจักรกลาง กรมโรงงานอุตสาหกรรม

|          |                                                                                                    | ประเทศผู้ผลิค                          |                      |                                      |  |
|----------|----------------------------------------------------------------------------------------------------|----------------------------------------|----------------------|--------------------------------------|--|
| สำดับที่ | ประเภทโรงงาน/เครื่องจักร                                                                                                    | ไทย,ได้หวัน เกาหลี,<br>สิงคโปร์ และจีน | ประเทศญี่ปุ่น        | กลุ่มประเทศ ยุโรป<br>และสหรัฐอเมริกา |  |
| 1        | โรงงานพิมพ์หนังสือ, กระดาษ<br>1.1 เครื่องพิมพ์<br>1.2 เครื่องตัด, เย็บ, ปีม, ทากาว และอื่น ๆ                                                                                         | 15<br>15                               | 20<br>18             | 20<br>18                             |  |
| 2        | โรงงานโม่หิน<br>2.1 เครื่องโม่หิน, ตะแกรงศัตขนาด<br>2.2 สายพานล่าเลี้ยงและอุปกรณ์อื่น                                                                                                | 12<br>12                               | 15<br>15             | 15<br>15                             |  |
| 3        | โรงงานบดปันพืช, โรงงานแป้ง, เครื่องบดปัน และอื่น ๆ                                                                                                    | 12                                     | 15                   | 15                                   |  |
| 4        | เครื่องอัดลม                                                                                                    | 15                                     | 18                   | 18                                   |  |
| 5        | รถตัก, รถยก                                                                                                    | 15                                     | 18                   | 18                                   |  |
| 6        | เครื่องจักรประเภทอุปกรณ์ไฟฟ้าอื่น เช่น เครื่องชั่งไฟฟ้าและเครื่องจักรห้องทดลอง                                                                                                    | 18                                     | 20                   | 20                                   |  |
| 7        | เครื่องเชื่อมไฟฟ้า<br>7.1 แบบอาร์ค<br>7.2 แบบเชื่อมลุด<br>7.3 แบบเชื่อมลุดซีบ                                                                                                    | 12<br>15<br>18                         | 15<br>18<br>20       | 15<br>18<br>20                       |  |
| 8        | โรงเลื่อยไม้ เครื่องเลื่อยไม้, สับใบเลื่อย, ไสไม้, ลบไม้ และอื่น ๆ ในขบวนการผลิต                                                                                                    | 15                                     | 18                   | 18                                   |  |
| 9        | โรงงานผลิตอาหารสัตว์<br>9.1 เครื่องทำเม็ด<br>9.2 เครื่องจักรอื่น                                                                                                    | 12<br>12                               | 15<br>15             | 15<br>15                             |  |
| 10       | โรงน้ำแข็ง<br>10.1 น้ำแข็งซอง : เครื่องอัดน้ำยาและ เครื่องจักรอื่นในขบวนการผลิต<br>10.2 น้ำแข็งเกล็ดก้อนเล็ก                                                                         | 18<br>15                               | 20<br>18             | 20<br>18                             |  |
| 11       | เครื่องยนต์ดีเซลและแก๊สโซลีน                                                                                                    | 18                                     | 20                   | 20                                   |  |
| 12       | โรงงานผลิตภัณฑ์เหล็ก เครื่องหลอม, รีด, ดึง ขึ้นรูป และอื่น ๆ ที่อยู่ในกลุ่มเดียวกัน                                                                                                  | 18                                     | 20                   | 20                                   |  |
| 13       | โรงงานอะลูมิเนียม (หลอม, รีด, ดึง, ขึ้นรูป)                                                                                                    | 18                                     | 20                   | 20                                   |  |
| 14       | เครื่องจักรสำหรับโรงงานซ่อมสร้างทั่ว ๆ ไป<br>14.1 เครื่องกลึง,ไล้,กัด,เลือย และเครื่องจักร อื่นซึ่งอยู่ในประเภทกลุ่มเดียวกัน<br>14.2 เครื่องเจาะธรรมดา<br>14.3 เครื่องเจาะแบบเรเดียล | 18<br>15<br>18                         | 20<br>18<br>20       | 20<br>18<br>20                       |  |
| 15       | เครื่องบึมข้อเสือ, เครื่องพั้นซ์                                                                                                    | 15                                     | 18                   | 18                                   |  |
| 16       | โรงงานเซรามิด เครื่องจักรต่าง ๆ ในขบวนการผลิต                                                                                                    | 15                                     | 18                   | 18                                   |  |
| 17       | โรงงานทอผ้าและเส้นใยสังเคราะห์<br>17.1 เครื่องทอ (Weaving Machine)<br>17.2 เครื่องถัก (Knitting Machine)                                                                             | 18<br>15                               | 20<br>18             | 20<br>20                             |  |
| 18       | โรงงานฟอกข้อมผ้า<br>18.1 เครื่องข้อมผ้าแบบวินซ์<br>18.2 เครื่องข้อมผ้าแบบความดันสูง<br>18.3 เครื่องสสัด<br>18.4 เครื่องอบผ้า (ไอน้ำ, แก๊ส) เครื่องเผาขน และอื่น ๆ                    | 12<br>18<br>12<br>18                   | 15<br>20<br>15<br>20 | 15<br>20<br>15<br>20                 |  |

 การแก้ไขข้อมูลผู้ใช้งาน ให้คลิ๊กที่ชื่อ นามสกุลผู้ใช้งาน จากนั้นแก้ไขข้อมูลและกดปุ่มบันทึกข้อมูล ดังรูป

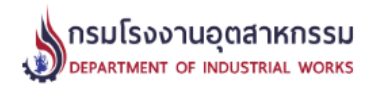

หน้าแรก | ประเมินราคาเครื่องจักร | รายงา<del>นการประ</del>เมินราคาเครื่องจักร | ดารางกำห<del>นตอายุ</del>การใช้งานของเครื่องจักร | ออกจากระบบ นาย อนันต์ ปัญญารักษ์ (โรงงานสยามเมททัล จำกัด)

|                     | รายละเอียดผู้ใช้งาน                                  |
|---------------------|------------------------------------------------------|
| ผู้ใช้งานระบบ       | test                                                 |
| ชื่อ-นามสกุล        | นาย 🗸 ชื่อ อนันต์ นามสกุล ปัญญารักษ์                 |
| e-Mail              | anan.punya@gmail.com                                 |
| โทรศัพท์มือถือ      | 081-1441238                                          |
| โทรศัพท์ที่ทำงาน    | 02-14412356                                          |
| ชื่อโรงงาน          | โรงงานสยามเมททัล จำกัด                               |
| ทะเบียนโรงงานเลขที่ |                                                      |
| สถานที่ตั้งโรงงาน   | เลขที่ หมู่ที่ ตรอก/ซอย                              |
|                     | ถนน []                                               |
| จังหวัด             | เลือกจังหวัด 🗸 อำเภอ เลือกอ่าเภอ 🗸 ตำบล เลือกต่าบล 🗙 |
| New Password        | * หากไม่ต้องการเปลี่ยน password ให้เว้นไว้           |
| Retype New Password | * หากไม่ต้องการเปลี่ยน password ให้เว้นไว้           |
| Password            |                                                      |
|                     | ีบันทึกข้อมูล ยกเลิก                                 |

สำนักงานทะเบียนเครื่องจักรกลาง กรมโรงงานอุตสาหกรรม กระทรวงอุตสาหกรรม 75/6 ถ.พระรามที่ 6 เขตราขเทวี กรุงเทพฯ 10400 โทรศัพท์ โทร. 02 430 6317 ต่อ 2600 ถึง 2608 โทรสาร โทร. 02 430 6317 ต่อ 2699, email:machine@diw.mail.go.th